# Add Section and Import Function Manually

I will discuss how you add a section to your files and also how to import function from DLL and this process useful for us in unpacking process and put unpacking information in a new section and now we will add 100h (256 bytes) to the program and the information of section occupy 40 bytes so go to the last section as follows :

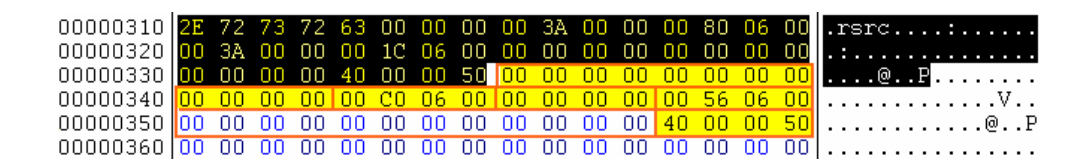

The information which especially with section rsrc as follows

VirtualAddress: 00068000h

VirtualSize : 00003A00h

RawOffset : 00061C00h

RawSize : 00003A00h

RVA for virtual address for this section it 00068000h and this value it total VirtualAddress + VirtualSize for the ".reloc" section and for example if we sum it that will become like this:

00061000h + 00006108h = 00067108h

SectionAlignment = 1000h so the sum to 1000 and the result will become 00068108 and if we use nearer ,1000 the final result will become 00068000h and this value pertain the Virtual Address for the "rsrc" section so we will sum the VirtualAddress and the VirtualSze

this section to result for us VirtualAddress for the new section as follows :

```
00068000h + 00003A00h = 0006BA00h + 1000h = 0006CA00h
```

After use ,1000 the final result 0006C000h and if you notice you will

RawOffset total RwaOffset + RawSize for the previous section so the new information will become like this :

| VirtualAddress : 0006C000h  | → 00 C0 06 00 |
|-----------------------------|---------------|
| VirtualSize : 100h          | → 00 01 00 00 |
| RawOffset : 00065600h       | → 00 56 06 00 |
| RawSize : 100h              | → 00 01 00 00 |
| Characteristics : E00000060 | → 60 00 00 E0 |

You will put the previous information in Hex Workshop as follows :

| 00000330 | 00 | 00 | 00 | 00 | 40 | 00 | 00 | 50 | 41 | 73 | 68 | 72 | 61 | 66 | 00 | 00 | @PAshraf |
|----------|----|----|----|----|----|----|----|----|----|----|----|----|----|----|----|----|----------|
| 00000340 | 00 | 01 | 00 | 00 | 00 | CO | 06 | 00 | 00 | 01 | 00 | 00 | 00 | 56 | 06 | 00 | V        |
| 00000350 | 00 | 00 | 00 | 00 | 00 | 00 | 00 | 00 | 00 | 00 | 00 | 00 | 60 | 00 | 00 | EO | `        |
| 00000360 | 00 | 00 | 00 | 00 | 00 | 00 | 00 | 00 | 00 | 00 | 00 | 00 | 00 | 00 | 00 | 00 |          |

Then paste 256 bytes end the file and change NumberOfSection to number 9 and if you browse sections of program you will see that :

| Name   | VOffset  | VSize    | ROffset  | RSize    | Flags    |
|--------|----------|----------|----------|----------|----------|
| CODE   | 00001000 | 00057FCC | 00000400 | 00058000 | 60000020 |
| DATA   | 00059000 | 0000111C | 00058400 | 00001200 | C0000040 |
| BSS    | 0005B000 | 00000C51 | 00059600 | 00000000 | C0000000 |
| .idata | 0005C000 | 000021BC | 00059600 | 00002200 | C0000040 |
| .tls   | 0005F000 | 00000010 | 0005B800 | 00000000 | C0000000 |
| .rdata | 00060000 | 00000018 | 0005B800 | 00000200 | 50000040 |
| .reloc | 00061000 | 00006108 | 0005BA00 | 00006200 | 50000040 |
| .rsrc  | 00068000 | 00003A00 | 00061C00 | 00003A00 | 50000040 |
| Ashraf | 0006C000 | 00000100 | 00065600 | 00000100 | E0000060 |

The previous form indicate to the new section which created and if we browse the information which pertain it you will see that :

| [ Section Flags ]                                                                                                    |                                                                                           |       |                 |                 |  |  |  |  |  |  |  |
|----------------------------------------------------------------------------------------------------|-------------------------------------------------------------------------------------------|-------|-----------------|-----------------|--|--|--|--|--|--|--|
| Set Flags                                                                                                    |                                                                                           |       |                 | אר              |  |  |  |  |  |  |  |
| Shareable in<br>Executable a<br>Readable<br>Writeable                                                                | memory<br>s code                                                                          |       | Ca              | incel           |  |  |  |  |  |  |  |
| Contains exte<br>Discardable a<br>Can't be cacl<br>Not pageable                                                      | Contains extended relocations<br>Discardable as needed<br>Can't be cached<br>Not pageable |       |                 |                 |  |  |  |  |  |  |  |
| 🛛 🗖 Contains COM                                                                                                    | MDAT data                                                                                 |       |                 |                 |  |  |  |  |  |  |  |
| Contains com                                                                                                    | nments or other infos<br>ne part of the image                                             |       |                 |                 |  |  |  |  |  |  |  |
| <ul> <li>Contains executable code</li> <li>Contains initialized data</li> <li>Contains uninitialized data</li> </ul> |                                                                                           |       |                 |                 |  |  |  |  |  |  |  |
| Alignment: defa                                                                                                    | padded to next bour<br>ault 💽 Bytes                                                       | ndary | Current<br>E000 | t Value<br>0060 |  |  |  |  |  |  |  |
| [ Edit SectionHead                                                                                                   | der ]                                                                                     |       |                 |                 |  |  |  |  |  |  |  |
| Section Header-                                                                                                    |                                                                                           |       | к               |                 |  |  |  |  |  |  |  |
| Name:                                                                                                    | Ashraf                                                                                    |       |                 |                 |  |  |  |  |  |  |  |
| VirtualAddress:                                                                                                    | 0006C000                                                                                  |       |                 |                 |  |  |  |  |  |  |  |
| VirtualSize:                                                                                                    | 00000100                                                                                  |       |                 |                 |  |  |  |  |  |  |  |
| RawOffset:                                                                                                    | 00065600                                                                                  |       |                 |                 |  |  |  |  |  |  |  |
| RawSize:                                                                                                    | 00000100                                                                                  |       |                 |                 |  |  |  |  |  |  |  |
| Flags:                                                                                                    | E0000060                                                                                  |       |                 |                 |  |  |  |  |  |  |  |
|                                                                                                    |                                                                                           | -     |                 |                 |  |  |  |  |  |  |  |

SizeOfImage it total VirtualAddress and RawSize like this :

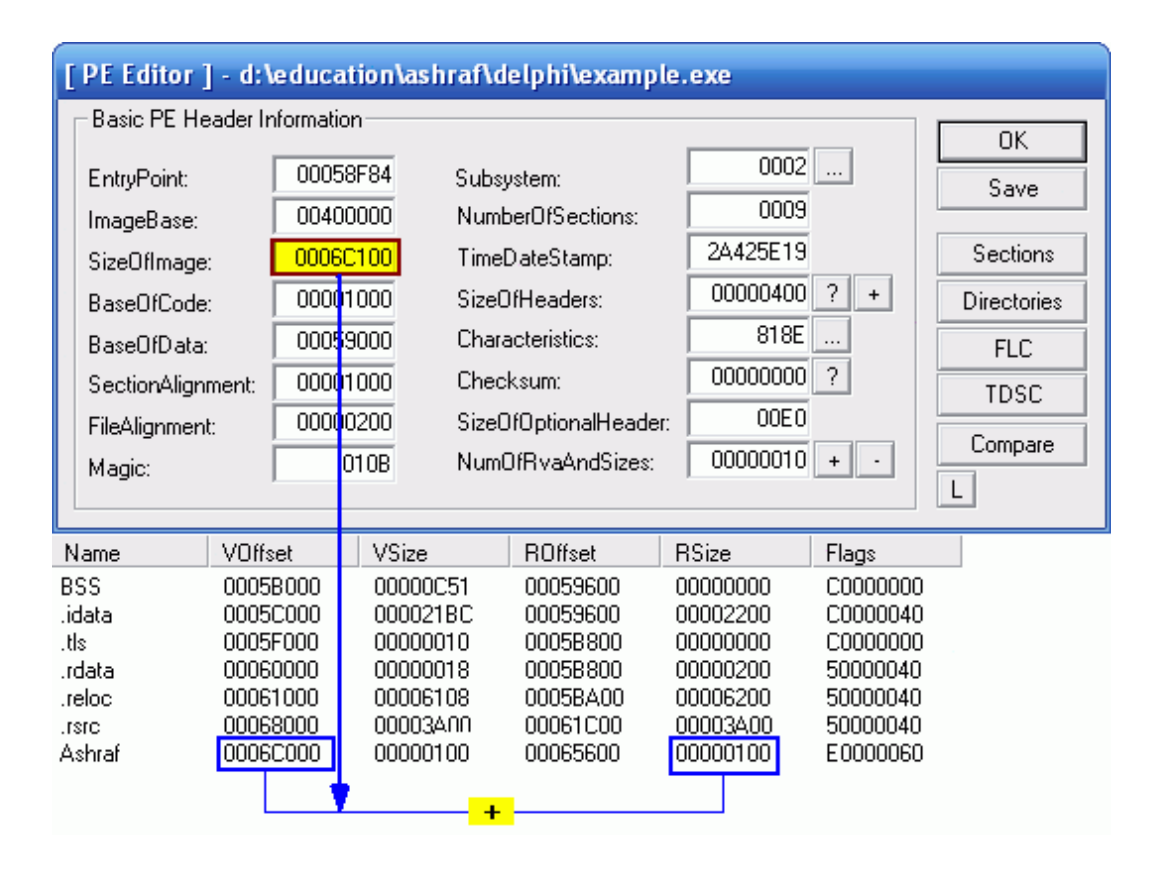

### Goto the RawOffset this :

| ~~ |    |                                                                                                    |                                                                                                    |                                                                                                    |                                                                                                    |                                                                                                    |                                                                                                    |                                                                                                    |                                                                                                    |                                                                                                    |                                                                                                    |                                                                                                    |                                                                                                    |                                                                                                    |                                                                                                    |
|----|----|----------------------------------------------------------------------------------------------------|----------------------------------------------------------------------------------------------------|----------------------------------------------------------------------------------------------------|----------------------------------------------------------------------------------------------------|----------------------------------------------------------------------------------------------------|----------------------------------------------------------------------------------------------------|----------------------------------------------------------------------------------------------------|----------------------------------------------------------------------------------------------------|----------------------------------------------------------------------------------------------------|----------------------------------------------------------------------------------------------------|----------------------------------------------------------------------------------------------------|----------------------------------------------------------------------------------------------------|----------------------------------------------------------------------------------------------------|----------------------------------------------------------------------------------------------------|
| UU | 00 | 00                                                                                                    | 00                                                                                                    | 00                                                                                                    | 00                                                                                                    | 00                                                                                                    | 00                                                                                                    | 00                                                                                                    | 00                                                                                                    | 00                                                                                                    | 00                                                                                                    | 00                                                                                                    | 00                                                                                                    | 00                                                                                                    | 00                                                                                                    |
| 00 | 00 | 00                                                                                                    | 00                                                                                                    | 00                                                                                                    | 00                                                                                                    | 00                                                                                                    | 00                                                                                                    | 00                                                                                                    | 00                                                                                                    | 00                                                                                                    | 00                                                                                                    | 00                                                                                                    | 00                                                                                                    | 00                                                                                                    | 00                                                                                                    |
| 00 | 00 | 00                                                                                                    | 00                                                                                                    | 00                                                                                                    | 00                                                                                                    | 00                                                                                                    | 00                                                                                                    | 00                                                                                                    | 00                                                                                                    | 00                                                                                                    | 00                                                                                                    | 00                                                                                                    | 00                                                                                                    | 00                                                                                                    | 00                                                                                                    |
| 00 | 00 | 00                                                                                                    | 00                                                                                                    | 00                                                                                                    | 00                                                                                                    | 00                                                                                                    | 00                                                                                                    | 00                                                                                                    | 00                                                                                                    | 00                                                                                                    | 00                                                                                                    | 00                                                                                                    | 00                                                                                                    | 00                                                                                                    | 00                                                                                                    |
| 00 | 00 | 00                                                                                                    | 00                                                                                                    | 00                                                                                                    | 00                                                                                                    | 00                                                                                                    | 00                                                                                                    | 00                                                                                                    | 00                                                                                                    | 00                                                                                                    | 00                                                                                                    | 00                                                                                                    | 00                                                                                                    | 00                                                                                                    | 00                                                                                                    |
| 00 | 00 | 00                                                                                                    | 00                                                                                                    | 00                                                                                                    | 00                                                                                                    | 00                                                                                                    | 00                                                                                                    | 00                                                                                                    | 00                                                                                                    | 00                                                                                                    | 00                                                                                                    | 00                                                                                                    | 00                                                                                                    | 00                                                                                                    | 00                                                                                                    |
| 00 | 00 | 00                                                                                                    | 00                                                                                                    | 00                                                                                                    | 00                                                                                                    | 00                                                                                                    | 00                                                                                                    | 00                                                                                                    | 00                                                                                                    | 00                                                                                                    | 00                                                                                                    | 00                                                                                                    | 00                                                                                                    | 00                                                                                                    | 00                                                                                                    |
| 00 | 00 | 00                                                                                                    | 00                                                                                                    | 00                                                                                                    | 00                                                                                                    | 00                                                                                                    | 00                                                                                                    | 00                                                                                                    | 00                                                                                                    | 00                                                                                                    | 00                                                                                                    | 00                                                                                                    | 00                                                                                                    | 00                                                                                                    | 00                                                                                                    |
| 00 | 00 | 00                                                                                                    | 00                                                                                                    | 00                                                                                                    | 00                                                                                                    | 00                                                                                                    | 00                                                                                                    | 00                                                                                                    | 00                                                                                                    | 00                                                                                                    | 00                                                                                                    | 00                                                                                                    | 00                                                                                                    | 00                                                                                                    | 00                                                                                                    |
| 00 | 00 | 00                                                                                                    | 00                                                                                                    | 00                                                                                                    | 00                                                                                                    | 00                                                                                                    | 00                                                                                                    | 00                                                                                                    | 00                                                                                                    | 00                                                                                                    | 00                                                                                                    | 00                                                                                                    | 00                                                                                                    | 00                                                                                                    | 00                                                                                                    |
|    |    | 00         00           00         00           00         00           00         00           00         00           00         00           00         00           00         00           00         00           00         00           00         00           00         00           00         00           00         00           00         00 | 00         00         00           00         00         00           00         00         00           00         00         00           00         00         00           00         00         00           00         00         00           00         00         00           00         00         00           00         00         00           00         00         00           00         00         00           00         00         00           00         00         00 | 00         00         00         00           00         00         00         00           00         00         00         00           00         00         00         00           00         00         00         00           00         00         00         00           00         00         00         00           00         00         00         00           00         00         00         00           00         00         00         00           00         00         00         00           00         00         00         00           00         00         00         00           00         00         00         00           00         00         00         00 | 00       00       00       00       00         00       00       00       00       00         00       00       00       00       00         00       00       00       00       00         00       00       00       00       00         00       00       00       00       00         00       00       00       00       00         00       00       00       00       00         00       00       00       00       00         00       00       00       00       00         00       00       00       00       00         00       00       00       00       00         00       00       00       00       00         00       00       00       00       00         00       00       00       00       00 | 00       00       00       00       00       00         00       00       00       00       00       00       00         00       00       00       00       00       00       00       00         00       00       00       00       00       00       00       00       00         00       00       00       00       00       00       00       00       00         00       00       00       00       00       00       00       00       00         00       00       00       00       00       00       00       00       00         00       00       00       00       00       00       00       00       00         00       00       00       00       00       00       00       00       00         00       00       00       00       00       00       00       00       00         00       00       00       00       00       00       00       00       00 | 00       00       00       00       00       00       00         00       00       00       00       00       00       00       00         00       00       00       00       00       00       00       00       00         00       00       00       00       00       00       00       00       00         00       00       00       00       00       00       00       00       00         00       00       00       00       00       00       00       00       00         00       00       00       00       00       00       00       00       00         00       00       00       00       00       00       00       00       00         00       00       00       00       00       00       00       00       00         00       00       00       00       00       00       00       00       00         00       00       00       00       00       00       00       00       00         00       00       00       00       00 <td>00       00       00       00       00       00       00       00         00       00       00       00       00       00       00       00       00         00       00       00       00       00       00       00       00       00         00       00       00       00       00       00       00       00       00         00       00       00       00       00       00       00       00       00         00       00       00       00       00       00       00       00       00         00       00       00       00       00       00       00       00       00         00       00       00       00       00       00       00       00       00         00       00       00       00       00       00       00       00       00         00       00       00       00       00       00       00       00       00         00       00       00       00       00       00       00       00       00         00       00       00<td>00       00       00       00       00       00       00       00       00       00       00       00       00       00       00       00       00       00       00       00       00       00       00       00       00       00       00       00       00       00       00       00       00       00       00       00       00       00       00       00       00       00       00       00       00       00       00       00       00       00       00       00       00       00       00       00       00       00       00       00       00       00       00       00       00       00       00       00       00       00       00       00       00       00       00       00       00       00       00       00       00       00       00       00       00       00       00       00       00       00       00       00       00       00       00       00       00       00       00       00       00       00       00       00       00       00       00       00       00       00       00       00       <td< td=""><td>00       00       00       00       00       00       00       00       00       00       00       00       00       00       00       00       00       00       00       00       00       00       00       00       00       00       00       00       00       00       00       00       00       00       00       00       00       00       00       00       00       00       00       00       00       00       00       00       00       00       00       00       00       00       00       00       00       00       00       00       00       00       00       00       00       00       00       00       00       00       00       00       00       00       00       00       00       00       00       00       00       00       00       00       00       00       00       00       00       00       00       00       00       00       00       00       00       00       00       00       00       00       00       00       00       00       00       00       00       00       00       00       <td< td=""><td>00       00       00       00       00       00       00       00       00       00       00       00       00       00       00       00       00       00       00       00       00       00       00       00       00       00       00       00       00       00       00       00       00       00       00       00       00       00       00       00       00       00       00       00       00       00       00       00       00       00       00       00       00       00       00       00       00       00       00       00       00       00       00       00       00       00       00       00       00       00       00       00       00       00       00       00       00       00       00       00       00       00       00       00       00       00       00       00       00       00       00       00       00       00       00       00       00       00       00       00       00       00       00       00       00       00       00       00       00       00       00       00       <td< td=""><td>00       00       00       00       00       00       00       00       00       00       00       00       00       00       00       00       00       00       00       00       00       00       00       00       00       00       00       00       00       00       00       00       00       00       00       00       00       00       00       00       00       00       00       00       00       00       00       00       00       00       00       00       00       00       00       00       00       00       00       00       00       00       00       00       00       00       00       00       00       00       00       00       00       00       00       00       00       00       00       00       00       00       00       00       00       00       00       00       00       00       00       00       00       00       00       00       00       00       00       00       00       00       00       00       00       00       00       00       00       00       00       00       <td< td=""><td>00       00       00       00       00       00       00       00       00       00       00       00       00       00       00       00       00       00       00       00       00       00       00       00       00       00       00       00       00       00       00       00       00       00       00       00       00       00       00       00       00       00       00       00       00       00       00       00       00       00       00       00       00       00       00       00       00       00       00       00       00       00       00       00       00       00       00       00       00       00       00       00       00       00       00       00       00       00       00       00       00       00       00       00       00       00       00       00       00       00       00       00       00       00       00       00       00       00       00       00       00       00       00       00       00       00       00       00       00       00       00       00       <td< td=""><td>00       00       00       00       00       00       00       00       00       00       00       00       00       00       00       00       00       00       00       00       00       00       00       00       00       00       00       00       00       00       00       00       00       00       00       00       00       00       00       00       00       00       00       00       00       00       00       00       00       00       00       00       00       00       00       00       00       00       00       00       00       00       00       00       00       00       00       00       00       00       00       00       00       00       00       00       00       00       00       00       00       00       00       00       00       00       00       00       00       00       00       00       00       00       00       00       00       00       00       00       00       00       00       00       00       00       00       00       00       00       00       00       <td< td=""><td>00       00       00       00       00       00       00       00       00       00       00       00       00       00       00       00       00       00       00       00       00       00       00       00       00       00       00       00       00       00       00       00       00       00       00       00       00       00       00       00       00       00       00       00       00       00       00       00       00       00       00       00       00       00       00       00       00       00       00       00       00       00       00       00       00       00       00       00       00       00       00       00       00       00       00       00       00       00       00       00       00       00       00       00       00       00       00       00       00       00       00       00       00       00       00       00       00       00       00       00       00       00       00       00       00       00       00       00       00       00       00       00       <td< td=""></td<></td></td<></td></td<></td></td<></td></td<></td></td<></td></td<></td></td> | 00       00       00       00       00       00       00       00         00       00       00       00       00       00       00       00       00         00       00       00       00       00       00       00       00       00         00       00       00       00       00       00       00       00       00         00       00       00       00       00       00       00       00       00         00       00       00       00       00       00       00       00       00         00       00       00       00       00       00       00       00       00         00       00       00       00       00       00       00       00       00         00       00       00       00       00       00       00       00       00         00       00       00       00       00       00       00       00       00         00       00       00       00       00       00       00       00       00         00       00       00 <td>00       00       00       00       00       00       00       00       00       00       00       00       00       00       00       00       00       00       00       00       00       00       00       00       00       00       00       00       00       00       00       00       00       00       00       00       00       00       00       00       00       00       00       00       00       00       00       00       00       00       00       00       00       00       00       00       00       00       00       00       00       00       00       00       00       00       00       00       00       00       00       00       00       00       00       00       00       00       00       00       00       00       00       00       00       00       00       00       00       00       00       00       00       00       00       00       00       00       00       00       00       00       00       00       00       00       00       00       00       00       00       00       <td< td=""><td>00       00       00       00       00       00       00       00       00       00       00       00       00       00       00       00       00       00       00       00       00       00       00       00       00       00       00       00       00       00       00       00       00       00       00       00       00       00       00       00       00       00       00       00       00       00       00       00       00       00       00       00       00       00       00       00       00       00       00       00       00       00       00       00       00       00       00       00       00       00       00       00       00       00       00       00       00       00       00       00       00       00       00       00       00       00       00       00       00       00       00       00       00       00       00       00       00       00       00       00       00       00       00       00       00       00       00       00       00       00       00       00       <td< td=""><td>00       00       00       00       00       00       00       00       00       00       00       00       00       00       00       00       00       00       00       00       00       00       00       00       00       00       00       00       00       00       00       00       00       00       00       00       00       00       00       00       00       00       00       00       00       00       00       00       00       00       00       00       00       00       00       00       00       00       00       00       00       00       00       00       00       00       00       00       00       00       00       00       00       00       00       00       00       00       00       00       00       00       00       00       00       00       00       00       00       00       00       00       00       00       00       00       00       00       00       00       00       00       00       00       00       00       00       00       00       00       00       00       <td< td=""><td>00       00       00       00       00       00       00       00       00       00       00       00       00       00       00       00       00       00       00       00       00       00       00       00       00       00       00       00       00       00       00       00       00       00       00       00       00       00       00       00       00       00       00       00       00       00       00       00       00       00       00       00       00       00       00       00       00       00       00       00       00       00       00       00       00       00       00       00       00       00       00       00       00       00       00       00       00       00       00       00       00       00       00       00       00       00       00       00       00       00       00       00       00       00       00       00       00       00       00       00       00       00       00       00       00       00       00       00       00       00       00       00       <td< td=""><td>00       00       00       00       00       00       00       00       00       00       00       00       00       00       00       00       00       00       00       00       00       00       00       00       00       00       00       00       00       00       00       00       00       00       00       00       00       00       00       00       00       00       00       00       00       00       00       00       00       00       00       00       00       00       00       00       00       00       00       00       00       00       00       00       00       00       00       00       00       00       00       00       00       00       00       00       00       00       00       00       00       00       00       00       00       00       00       00       00       00       00       00       00       00       00       00       00       00       00       00       00       00       00       00       00       00       00       00       00       00       00       00       <td< td=""><td>00       00       00       00       00       00       00       00       00       00       00       00       00       00       00       00       00       00       00       00       00       00       00       00       00       00       00       00       00       00       00       00       00       00       00       00       00       00       00       00       00       00       00       00       00       00       00       00       00       00       00       00       00       00       00       00       00       00       00       00       00       00       00       00       00       00       00       00       00       00       00       00       00       00       00       00       00       00       00       00       00       00       00       00       00       00       00       00       00       00       00       00       00       00       00       00       00       00       00       00       00       00       00       00       00       00       00       00       00       00       00       00       <td< td=""><td>00       00       00       00       00       00       00       00       00       00       00       00       00       00       00       00       00       00       00       00       00       00       00       00       00       00       00       00       00       00       00       00       00       00       00       00       00       00       00       00       00       00       00       00       00       00       00       00       00       00       00       00       00       00       00       00       00       00       00       00       00       00       00       00       00       00       00       00       00       00       00       00       00       00       00       00       00       00       00       00       00       00       00       00       00       00       00       00       00       00       00       00       00       00       00       00       00       00       00       00       00       00       00       00       00       00       00       00       00       00       00       00       <td< td=""></td<></td></td<></td></td<></td></td<></td></td<></td></td<></td></td<></td> | 00       00       00       00       00       00       00       00       00       00       00       00       00       00       00       00       00       00       00       00       00       00       00       00       00       00       00       00       00       00       00       00       00       00       00       00       00       00       00       00       00       00       00       00       00       00       00       00       00       00       00       00       00       00       00       00       00       00       00       00       00       00       00       00       00       00       00       00       00       00       00       00       00       00       00       00       00       00       00       00       00       00       00       00       00       00       00       00       00       00       00       00       00       00       00       00       00       00       00       00       00       00       00       00       00       00       00       00       00       00       00       00 <td< td=""><td>00       00       00       00       00       00       00       00       00       00       00       00       00       00       00       00       00       00       00       00       00       00       00       00       00       00       00       00       00       00       00       00       00       00       00       00       00       00       00       00       00       00       00       00       00       00       00       00       00       00       00       00       00       00       00       00       00       00       00       00       00       00       00       00       00       00       00       00       00       00       00       00       00       00       00       00       00       00       00       00       00       00       00       00       00       00       00       00       00       00       00       00       00       00       00       00       00       00       00       00       00       00       00       00       00       00       00       00       00       00       00       00       <td< td=""><td>00       00       00       00       00       00       00       00       00       00       00       00       00       00       00       00       00       00       00       00       00       00       00       00       00       00       00       00       00       00       00       00       00       00       00       00       00       00       00       00       00       00       00       00       00       00       00       00       00       00       00       00       00       00       00       00       00       00       00       00       00       00       00       00       00       00       00       00       00       00       00       00       00       00       00       00       00       00       00       00       00       00       00       00       00       00       00       00       00       00       00       00       00       00       00       00       00       00       00       00       00       00       00       00       00       00       00       00       00       00       00       00       <td< td=""><td>00       00       00       00       00       00       00       00       00       00       00       00       00       00       00       00       00       00       00       00       00       00       00       00       00       00       00       00       00       00       00       00       00       00       00       00       00       00       00       00       00       00       00       00       00       00       00       00       00       00       00       00       00       00       00       00       00       00       00       00       00       00       00       00       00       00       00       00       00       00       00       00       00       00       00       00       00       00       00       00       00       00       00       00       00       00       00       00       00       00       00       00       00       00       00       00       00       00       00       00       00       00       00       00       00       00       00       00       00       00       00       00       <td< td=""><td>00       00       00       00       00       00       00       00       00       00       00       00       00       00       00       00       00       00       00       00       00       00       00       00       00       00       00       00       00       00       00       00       00       00       00       00       00       00       00       00       00       00       00       00       00       00       00       00       00       00       00       00       00       00       00       00       00       00       00       00       00       00       00       00       00       00       00       00       00       00       00       00       00       00       00       00       00       00       00       00       00       00       00       00       00       00       00       00       00       00       00       00       00       00       00       00       00       00       00       00       00       00       00       00       00       00       00       00       00       00       00       00       <td< td=""><td>00       00       00       00       00       00       00       00       00       00       00       00       00       00       00       00       00       00       00       00       00       00       00       00       00       00       00       00       00       00       00       00       00       00       00       00       00       00       00       00       00       00       00       00       00       00       00       00       00       00       00       00       00       00       00       00       00       00       00       00       00       00       00       00       00       00       00       00       00       00       00       00       00       00       00       00       00       00       00       00       00       00       00       00       00       00       00       00       00       00       00       00       00       00       00       00       00       00       00       00       00       00       00       00       00       00       00       00       00       00       00       00       <td< td=""><td>00       00       00       00       00       00       00       00       00       00       00       00       00       00       00       00       00       00       00       00       00       00       00       00       00       00       00       00       00       00       00       00       00       00       00       00       00       00       00       00       00       00       00       00       00       00       00       00       00       00       00       00       00       00       00       00       00       00       00       00       00       00       00       00       00       00       00       00       00       00       00       00       00       00       00       00       00       00       00       00       00       00       00       00       00       00       00       00       00       00       00       00       00       00       00       00       00       00       00       00       00       00       00       00       00       00       00       00       00       00       00       00       <td< td=""></td<></td></td<></td></td<></td></td<></td></td<></td></td<></td></td<> | 00       00       00       00       00       00       00       00       00       00       00       00       00       00       00       00       00       00       00       00       00       00       00       00       00       00       00       00       00       00       00       00       00       00       00       00       00       00       00       00       00       00       00       00       00       00       00       00       00       00       00       00       00       00       00       00       00       00       00       00       00       00       00       00       00       00       00       00       00       00       00       00       00       00       00       00       00       00       00       00       00       00       00       00       00       00       00       00       00       00       00       00       00       00       00       00       00       00       00       00       00       00       00       00       00       00       00       00       00       00       00       00 <td< td=""><td>00       00       00       00       00       00       00       00       00       00       00       00       00       00       00       00       00       00       00       00       00       00       00       00       00       00       00       00       00       00       00       00       00       00       00       00       00       00       00       00       00       00       00       00       00       00       00       00       00       00       00       00       00       00       00       00       00       00       00       00       00       00       00       00       00       00       00       00       00       00       00       00       00       00       00       00       00       00       00       00       00       00       00       00       00       00       00       00       00       00       00       00       00       00       00       00       00       00       00       00       00       00       00       00       00       00       00       00       00       00       00       00       <td< td=""><td>00       00       00       00       00       00       00       00       00       00       00       00       00       00       00       00       00       00       00       00       00       00       00       00       00       00       00       00       00       00       00       00       00       00       00       00       00       00       00       00       00       00       00       00       00       00       00       00       00       00       00       00       00       00       00       00       00       00       00       00       00       00       00       00       00       00       00       00       00       00       00       00       00       00       00       00       00       00       00       00       00       00       00       00       00       00       00       00       00       00       00       00       00       00       00       00       00       00       00       00       00       00       00       00       00       00       00       00       00       00       00       00       <td< td=""><td>00       00       00       00       00       00       00       00       00       00       00       00       00       00       00       00       00       00       00       00       00       00       00       00       00       00       00       00       00       00       00       00       00       00       00       00       00       00       00       00       00       00       00       00       00       00       00       00       00       00       00       00       00       00       00       00       00       00       00       00       00       00       00       00       00       00       00       00       00       00       00       00       00       00       00       00       00       00       00       00       00       00       00       00       00       00       00       00       00       00       00       00       00       00       00       00       00       00       00       00       00       00       00       00       00       00       00       00       00       00       00       00       <td< td=""><td>00       00       00       00       00       00       00       00       00       00       00       00       00       00       00       00       00       00       00       00       00       00       00       00       00       00       00       00       00       00       00       00       00       00       00       00       00       00       00       00       00       00       00       00       00       00       00       00       00       00       00       00       00       00       00       00       00       00       00       00       00       00       00       00       00       00       00       00       00       00       00       00       00       00       00       00       00       00       00       00       00       00       00       00       00       00       00       00       00       00       00       00       00       00       00       00       00       00       00       00       00       00       00       00       00       00       00       00       00       00       00       00       <td< td=""><td>00       00       00       00       00       00       00       00       00       00       00       00       00       00       00       00       00       00       00       00       00       00       00       00       00       00       00       00       00       00       00       00       00       00       00       00       00       00       00       00       00       00       00       00       00       00       00       00       00       00       00       00       00       00       00       00       00       00       00       00       00       00       00       00       00       00       00       00       00       00       00       00       00       00       00       00       00       00       00       00       00       00       00       00       00       00       00       00       00       00       00       00       00       00       00       00       00       00       00       00       00       00       00       00       00       00       00       00       00       00       00       00       <td< td=""></td<></td></td<></td></td<></td></td<></td></td<></td></td<> | 00       00       00       00       00       00       00       00       00       00       00       00       00       00       00       00       00       00       00       00       00       00       00       00       00       00       00       00       00       00       00       00       00       00       00       00       00       00       00       00       00       00       00       00       00       00       00       00       00       00       00       00       00       00       00       00       00       00       00       00       00       00       00       00       00       00       00       00       00       00       00       00       00       00       00       00       00       00       00       00       00       00       00       00       00       00       00       00       00       00       00       00       00       00       00       00       00       00       00       00       00       00       00       00       00       00       00       00       00       00       00       00 <td< td=""><td>00       00       00       00       00       00       00       00       00       00       00       00       00       00       00       00       00       00       00       00       00       00       00       00       00       00       00       00       00       00       00       00       00       00       00       00       00       00       00       00       00       00       00       00       00       00       00       00       00       00       00       00       00       00       00       00       00       00       00       00       00       00       00       00       00       00       00       00       00       00       00       00       00       00       00       00       00       00       00       00       00       00       00       00       00       00       00       00       00       00       00       00       00       00       00       00       00       00       00       00       00       00       00       00       00       00       00       00       00       00       00       00       <td< td=""><td>00       00       00       00       00       00       00       00       00       00       00       00       00       00       00       00       00       00       00       00       00       00       00       00       00       00       00       00       00       00       00       00       00       00       00       00       00       00       00       00       00       00       00       00       00       00       00       00       00       00       00       00       00       00       00       00       00       00       00       00       00       00       00       00       00       00       00       00       00       00       00       00       00       00       00       00       00       00       00       00       00       00       00       00       00       00       00       00       00       00       00       00       00       00       00       00       00       00       00       00       00       00       00       00       00       00       00       00       00       00       00       00       <td< td=""><td>00       00       00       00       00       00       00       00       00       00       00       00       00       00       00       00       00       00       00       00       00       00       00       00       00       00       00       00       00       00       00       00       00       00       00       00       00       00       00       00       00       00       00       00       00       00       00       00       00       00       00       00       00       00       00       00       00       00       00       00       00       00       00       00       00       00       00       00       00       00       00       00       00       00       00       00       00       00       00       00       00       00       00       00       00       00       00       00       00       00       00       00       00       00       00       00       00       00       00       00       00       00       00       00       00       00       00       00       00       00       00       00       <td< td=""><td>00       00       00       00       00       00       00       00       00       00       00       00       00       00       00       00       00       00       00       00       00       00       00       00       00       00       00       00       00       00       00       00       00       00       00       00       00       00       00       00       00       00       00       00       00       00       00       00       00       00       00       00       00       00       00       00       00       00       00       00       00       00       00       00       00       00       00       00       00       00       00       00       00       00       00       00       00       00       00       00       00       00       00       00       00       00       00       00       00       00       00       00       00       00       00       00       00       00       00       00       00       00       00       00       00       00       00       00       00       00       00       00       <td< td=""></td<></td></td<></td></td<></td></td<></td></td<> | 00       00       00       00       00       00       00       00       00       00       00       00       00       00       00       00       00       00       00       00       00       00       00       00       00       00       00       00       00       00       00       00       00       00       00       00       00       00       00       00       00       00       00       00       00       00       00       00       00       00       00       00       00       00       00       00       00       00       00       00       00       00       00       00       00       00       00       00       00       00       00       00       00       00       00       00       00       00       00       00       00       00       00       00       00       00       00       00       00       00       00       00       00       00       00       00       00       00       00       00       00       00       00       00       00       00       00       00       00       00       00       00 <td< td=""><td>00       00       00       00       00       00       00       00       00       00       00       00       00       00       00       00       00       00       00       00       00       00       00       00       00       00       00       00       00       00       00       00       00       00       00       00       00       00       00       00       00       00       00       00       00       00       00       00       00       00       00       00       00       00       00       00       00       00       00       00       00       00       00       00       00       00       00       00       00       00       00       00       00       00       00       00       00       00       00       00       00       00       00       00       00       00       00       00       00       00       00       00       00       00       00       00       00       00       00       00       00       00       00       00       00       00       00       00       00       00       00       00       <td< td=""><td>00       00       00       00       00       00       00       00       00       00       00       00       00       00       00       00       00       00       00       00       00       00       00       00       00       00       00       00       00       00       00       00       00       00       00       00       00       00       00       00       00       00       00       00       00       00       00       00       00       00       00       00       00       00       00       00       00       00       00       00       00       00       00       00       00       00       00       00       00       00       00       00       00       00       00       00       00       00       00       00       00       00       00       00       00       00       00       00       00       00       00       00       00       00       00       00       00       00       00       00       00       00       00       00       00       00       00       00       00       00       00       00       <td< td=""><td>00       00       00       00       00       00       00       00       00       00       00       00       00       00       00       00       00       00       00       00       00       00       00       00       00       00       00       00       00       00       00       00       00       00       00       00       00       00       00       00       00       00       00       00       00       00       00       00       00       00       00       00       00       00       00       00       00       00       00       00       00       00       00       00       00       00       00       00       00       00       00       00       00       00       00       00       00       00       00       00       00       00       00       00       00       00       00       00       00       00       00       00       00       00       00       00       00       00       00       00       00       00       00       00       00       00       00       00       00       00       00       00       <td< td=""></td<></td></td<></td></td<></td></td<> | 00       00       00       00       00       00       00       00       00       00       00       00       00       00       00       00       00       00       00       00       00       00       00       00       00       00       00       00       00       00       00       00       00       00       00       00       00       00       00       00       00       00       00       00       00       00       00       00       00       00       00       00       00       00       00       00       00       00       00       00       00       00       00       00       00       00       00       00       00       00       00       00       00       00       00       00       00       00       00       00       00       00       00       00       00       00       00       00       00       00       00       00       00       00       00       00       00       00       00       00       00       00       00       00       00       00       00       00       00       00       00       00 <td< td=""><td>00       00       00       00       00       00       00       00       00       00       00       00       00       00       00       00       00       00       00       00       00       00       00       00       00       00       00       00       00       00       00       00       00       00       00       00       00       00       00       00       00       00       00       00       00       00       00       00       00       00       00       00       00       00       00       00       00       00       00       00       00       00       00       00       00       00       00       00       00       00       00       00       00       00       00       00       00       00       00       00       00       00       00       00       00       00       00       00       00       00       00       00       00       00       00       00       00       00       00       00       00       00       00       00       00       00       00       00       00       00       00       00       <td< td=""><td>00       00       00       00       00       00       00       00       00       00       00       00       00       00       00       00       00       00       00       00       00       00       00       00       00       00       00       00       00       00       00       00       00       00       00       00       00       00       00       00       00       00       00       00       00       00       00       00       00       00       00       00       00       00       00       00       00       00       00       00       00       00       00       00       00       00       00       00       00       00       00       00       00       00       00       00       00       00       00       00       00       00       00       00       00       00       00       00       00       00       00       00       00       00       00       00       00       00       00       00       00       00       00       00       00       00       00       00       00       00       00       00       <td< td=""></td<></td></td<></td></td<> | 00       00       00       00       00       00       00       00       00       00       00       00       00       00       00       00       00       00       00       00       00       00       00       00       00       00       00       00       00       00       00       00       00       00       00       00       00       00       00       00       00       00       00       00       00       00       00       00       00       00       00       00       00       00       00       00       00       00       00       00       00       00       00       00       00       00       00       00       00       00       00       00       00       00       00       00       00       00       00       00       00       00       00       00       00       00       00       00       00       00       00       00       00       00       00       00       00       00       00       00       00       00       00       00       00       00       00       00       00       00       00       00 <td< td=""><td>00       00       00       00       00       00       00       00       00       00       00       00       00       00       00       00       00       00       00       00       00       00       00       00       00       00       00       00       00       00       00       00       00       00       00       00       00       00       00       00       00       00       00       00       00       00       00       00       00       00       00       00       00       00       00       00       00       00       00       00       00       00       00       00       00       00       00       00       00       00       00       00       00       00       00       00       00       00       00       00       00       00       00       00       00       00       00       00       00       00       00       00       00       00       00       00       00       00       00       00       00       00       00       00       00       00       00       00       00       00       00       00       <td< td=""></td<></td></td<> | 00       00       00       00       00       00       00       00       00       00       00       00       00       00       00       00       00       00       00       00       00       00       00       00       00       00       00       00       00       00       00       00       00       00       00       00       00       00       00       00       00       00       00       00       00       00       00       00       00       00       00       00       00       00       00       00       00       00       00       00       00       00       00       00       00       00       00       00       00       00       00       00       00       00       00       00       00       00       00       00       00       00       00       00       00       00       00       00       00       00       00       00       00       00       00       00       00       00       00       00       00       00       00       00       00       00       00       00       00       00       00       00 <td< td=""></td<> |

### Add this values :

| 00065600 | 00 | 00 | 00 | 00 | 00 | 00 | 00 | 00 | 00 | 00 | 00 | 00 | 00 | 00 | 00 | 00 |            | <br> |  |
|----------|----|----|----|----|----|----|----|----|----|----|----|----|----|----|----|----|------------|------|--|
| 00065610 | B8 | 84 | 8F | 45 | 00 | FF | ΕO | 90 | 00 | 00 | 00 | 00 | 00 | 00 | 00 | 00 | <u>.</u> E | <br> |  |
| 00065620 | 00 | 00 | 00 | 00 | 00 | 00 | 00 | 00 | 00 | 00 | 00 | 00 | 00 | 00 | 00 | 00 |            | <br> |  |

The previous values mean it :

MOV EAX, 00458F84

JMP EAX

Save it and convert the RawOffset to VA with this :

VA = RawOffset +(V.OffsetOfSection + R.OffsetOfSection) + ImageBase

VA = 0046C010 and convert to RAV with this

RVA = VA - ImageBase

0006C010 = 0046C010 - 00400000 and put it in EP address like this :

| [ PE Editor ] - d | [PE Editor ] - d:\education\ashraf\delphi\4example.exe |                       |              |             |  |  |  |  |  |  |
|-------------------|--------------------------------------------------------|-----------------------|--------------|-------------|--|--|--|--|--|--|
| Basic PE Header   | Information                                            |                       |              | ОК          |  |  |  |  |  |  |
| EntryPoint:       | 0006C010                                               | Subsystem:            | 0002         | Save        |  |  |  |  |  |  |
| ImageBase:        | 00400000                                               | NumberOfSections:     | 0009         |             |  |  |  |  |  |  |
| SizeOfImage:      | 0006C100                                               | TimeDateStamp:        | 2A425E19     | Sections    |  |  |  |  |  |  |
| BaseOfCode:       | 00001000                                               | SizeOfHeaders:        | 00000400 ? + | Directories |  |  |  |  |  |  |
| BaseOfData:       | 00059000                                               | Characteristics:      | 818E         | FLC         |  |  |  |  |  |  |
| SectionAlignment: | 00001000                                               | Checksum:             | 00000000 ?   | TDSC        |  |  |  |  |  |  |
| FileAlignment:    | 00000200                                               | SizeOfOptionalHeader: | 00E0         |             |  |  |  |  |  |  |
| Magic:            | 010B                                                   | NumOfRivaAndSizes:    | 00000010 + - | Lompare     |  |  |  |  |  |  |
|                   |                                                        |                       |              | L           |  |  |  |  |  |  |

Load the program into ollydbg to see this message :

| Entry Po | Entry Point Alert 🔀                                                                                                    |  |  |  |  |  |  |  |  |  |  |
|----------|----------------------------------------------------------------------------------------------------|--|--|--|--|--|--|--|--|--|--|
|          | Module '4Example' has entry point outside the code (as specified in the PE header).<br>Maybe this file is self-extracting or self-modifying. Please keep it in mind when setting<br>breakpoints! |  |  |  |  |  |  |  |  |  |  |
|          | ОК                                                                                                    |  |  |  |  |  |  |  |  |  |  |

The pervious tell you the Entry Point it not in the section CODE but it in another section anyway press OK to see this form :

| Address   | Hex dump         | Disassembly               |
|-----------|------------------|---------------------------|
| 0046C010  | B8 848F4500      | MOV EAX,4Example.00458F84 |
| 0046C015  | FFEO             | JMP EAX                   |
| 0046C017  | 90               | NOP                       |
| 0046C018  | 0000             | ADD BYTE PTR DS:[EAX],AL  |
| 0046C01A  | 0000             | ADD BYTE PTR DS:[EAX],AL  |
| 0046C01C  | 0000             | ADD BYTE PTR DS:[EAX],AL  |
| 0046C01E  | 0000             | ADD BYTE PTR DS:[EAX],AL  |
| 0046C020  | 0000             | ADD BYTE PTR DS:[EAX],AL  |
| 0046C022  | 0000             | ADD BYTE PTR DS:[EAX],AL  |
| 0046C024  | 0000             | ADD BYTE PTR DS:[EAX],AL  |
| 0046C026  | 0000             | ADD BYTE PTR DS:[EAX],AL  |
| 0046C028  | 0000             | ADD BYTE PTR DS:[EAX],AL  |
| 0046C02A  | 0000             | ADD BYTE PTR DS:[EAX],AL  |
| 0046C02C  | 0000             | ADD BYTE PTR DS:[EAX],AL  |
| 00458F84= | 4Example.00458F8 | 4                         |
| EAX=00000 | 0000             |                           |

Now we will talking about how to import a function from DLL.Import Table contain of structure as IMAGE\_IMPORT\_DESCRIPTOR and in this program we found 13 table and if we need to import a function we will increase the number of tables to 14 and we will must execute this steps to creating this values :

- 1- move the tables from the exist place to another place.
- 2- Change the value of directory to the new address.
- 3- Add the function which you want to add it.
- 4- Add the information which indicate to the new function to the new import.
- 5- Change the EP to new EP which we add the instructions to it.

The real place of import table it :

| 000595E0 | 00 | 00 | 00 | 00 | 00 | 00 | 00 | 00 | 00 | 00 | 00 | 00 | 00 | 00 | 00 | 00 |          |   |  |
|----------|----|----|----|----|----|----|----|----|----|----|----|----|----|----|----|----|----------|---|--|
| 000595F0 | 00 | 00 | 00 | 00 | 00 | 00 | 00 | 00 | 00 | 00 | 00 | 00 | 00 | 00 | 00 | 00 | <b>.</b> |   |  |
| 00059600 | 00 | 00 | 00 | 00 | 00 | 00 | 00 | 00 | 00 | 00 | 00 | 00 | 40 | C7 | 05 | 00 | •••      |   |  |
| 00059610 | 04 | C1 | 05 | 00 | 00 | 00 | 00 | 00 | 00 | 00 | 00 | 00 | 00 | 00 | 00 | 00 |          |   |  |
| 00059620 | 20 | CA | 05 | 00 | AC | C1 | 05 | 00 | 00 | 00 | 00 | 00 | 00 | 00 | 00 | 00 | • •      |   |  |
| 00059630 | 00 | 00 | 00 | 00 | 66 | CA | 05 | 00 | CO | C1 | 05 | 00 | 00 | 00 | 00 | 00 |          | f |  |
| 00059640 | 00 | 00 | 00 | 00 | 00 | 00 | 00 | 00 | A6 | CA | 05 | 00 | DO | C1 | 05 | 00 |          |   |  |
| 00059650 | 00 | 00 | 00 | 00 | 00 | 00 | 00 | 00 | 00 | 00 | 00 | 00 | ΕE | CA | 05 | 00 |          |   |  |
| 00059660 | ΕO | C1 | 05 | 00 | 00 | 00 | 00 | 00 | 00 | 00 | 00 | 00 | 00 | 00 | 00 | 00 |          |   |  |
| 00059670 | 3A | CB | 05 | 00 | F4 | C1 | 05 | 00 | 00 | 00 | 00 | 00 | 00 | 00 | 00 | 00 | :        |   |  |
| 00059680 | 00 | 00 | 00 | 00 | 7A | CB | 05 | 00 | 04 | C2 | 05 | 00 | 00 | 00 | 00 | 00 |          | z |  |
| 00059690 | 00 | 00 | 00 | 00 | 00 | 00 | 00 | 00 | 64 | CF | 05 | 00 | F4 | C2 | 05 | 00 |          |   |  |
| 000596A0 | 00 | 00 | 00 | 00 | 00 | 00 | 00 | 00 | 00 | 00 | 00 | 00 | ΕO | D3 | 05 | 00 |          |   |  |
| 000596B0 | FC | C3 | 05 | 00 | 00 | 00 | 00 | 00 | 00 | 00 | 00 | 00 | 00 | 00 | 00 | 00 |          |   |  |
| 00059600 | 1E | DE | 05 | 00 | 80 | C6 | 05 | 00 | 00 | 00 | 00 | 00 | 00 | 00 | 00 | 00 |          |   |  |
| 000596D0 | 00 | 00 | 00 | 00 | 34 | DE | 05 | 00 | 88 | C6 | 05 | 00 | 00 | 00 | 00 | 00 |          | 4 |  |
| 000596E0 | 00 | 00 | 00 | 00 | 00 | 00 | 00 | 00 | C4 | DF | 05 | 00 | E4 | C6 | 05 | 00 |          |   |  |
| 000596F0 | 00 | 00 | 00 | 00 | 00 | 00 | 00 | 00 | 00 | 00 | 00 | 00 | 00 | 00 | 00 | 00 |          |   |  |
| 00059700 | 00 | 00 | 00 | 00 | 4E | C7 | 05 | 00 | 66 | C7 | 05 | 00 | 7E | C7 | 05 | 00 | • • •    | N |  |

The previous tables we need to move it to another place nad you don't find a place in this Section (.idata) to paste it so we will create new section by using LORDPE as follows :

| [ PE                   | Editor]-c:\s                                                       | locuments and                                                                                | l settings\ash                                                             | raf cracker\n                                        | ny documents                                                                           | s∖example.e                                                                                | RE |
|------------------------|--------------------------------------------------------------------|----------------------------------------------------------------------------------------------|----------------------------------------------------------------------------|------------------------------------------------------|----------------------------------------------------------------------------------------|--------------------------------------------------------------------------------------------|----|
| ⊢B                     | asic PE Header                                                     | Information                                                                                  |                                                                            |                                                      |                                                                                        |                                                                                            |    |
|                        | Section Tab                                                        | e ]                                                                                          |                                                                            |                                                      |                                                                                        |                                                                                            |    |
| 5                      | Name                                                               | VOffset                                                                                      | VSize                                                                      | ROffset                                              | RSize                                                                                  | Flags                                                                                      |    |
| lr<br>S<br>B<br>S<br>F | CODE<br>DATA<br>BSS<br>.idata<br>.tls<br>.rdata<br>.reloc<br>.tsrc | 00001000<br>00059000<br>00058000<br>0005C000<br>0005F000<br>00060000<br>00061000<br>00068000 | edit section<br>hex edit sec<br>load section<br>save sectio<br>add section | header<br>tion<br>n from disk<br>n to disk<br>header | 001200<br>001200<br>000000<br>002200<br>000000<br>000200<br>000200<br>006200<br>003A00 | 6000020<br>C0000040<br>C000000<br>C0000040<br>C0000000<br>50000040<br>50000040<br>50000040 |    |
| м                      | agic:                                                              | 0108                                                                                         | truncate at                                                                | n header<br>section start<br>end of section          | 10010 +                                                                                |                                                                                            |    |
|                        |                                                                    |                                                                                              | split<br>unsplit<br>list section l                                         | neader table                                         |                                                                                        |                                                                                            |    |

| [ | Edit SectionHeader ] |          |        |  |  |  |  |  |  |  |
|---|----------------------|----------|--------|--|--|--|--|--|--|--|
|   | - Section Header-    |          | ΟΚ     |  |  |  |  |  |  |  |
|   | Name:                | .Ashraf  |        |  |  |  |  |  |  |  |
|   | VirtualAddress:      | 0006C000 | Cancel |  |  |  |  |  |  |  |
|   | VirtualSize:         | 000001F4 |        |  |  |  |  |  |  |  |
|   | RawOffset:           | 00065600 |        |  |  |  |  |  |  |  |
|   | RawSize:             | 000001F4 |        |  |  |  |  |  |  |  |
|   | Flags:               | E00000E0 |        |  |  |  |  |  |  |  |
|   |                      |          |        |  |  |  |  |  |  |  |

We add the size of section only and run the Hex Workshop to add the size as follows :

| Insert Bytes                      |                |         |
|-----------------------------------|----------------|---------|
| Number of bytes: 500              | ⊙ Hex<br>⊙ Dec | OK      |
| Fill with the following hex byte: | 0              | Cancel  |
| Bytes will be inserted            | at current p   | osition |

Copy the previous tables to this place :

| 000656D0 | 00 | 00 | 00 | 00 | 00 | 00 | 00 | 00 | 00 | 00 | 00 | 00 | 40 | C7 | 05 | 00 |
|----------|----|----|----|----|----|----|----|----|----|----|----|----|----|----|----|----|
| 000656E0 | 04 | C1 | 05 | 00 | 00 | 00 | 00 | 00 | 00 | 00 | 00 | 00 | 00 | 00 | 00 | 00 |
| 000656F0 | 20 | CA | 05 | 00 | AC | C1 | 05 | 00 | 00 | 00 | 00 | 00 | 00 | 00 | 00 | 00 |
| 00065700 | 00 | 00 | 00 | 00 | 66 | CA | 05 | 00 | CO | C1 | 05 | 00 | 00 | 00 | 00 | 00 |
| 00065710 | 00 | 00 | 00 | 00 | 00 | 00 | 00 | 00 | A6 | CA | 05 | 00 | DO | C1 | 05 | 00 |
| 00065720 | 00 | 00 | 00 | 00 | 00 | 00 | 00 | 00 | 00 | 00 | 00 | 00 | ΕE | CA | 05 | 00 |
| 00065730 | ΕO | C1 | 05 | 00 | 00 | 00 | 00 | 00 | 00 | 00 | 00 | 00 | 00 | 00 | 00 | 00 |
| 00065740 | ЗA | CB | 05 | 00 | F4 | C1 | 05 | 00 | 00 | 00 | 00 | 00 | 00 | 00 | 00 | 00 |
| 00065750 | 00 | 00 | 00 | 00 | 7A | CB | 05 | 00 | 04 | C2 | 05 | 00 | 00 | 00 | 00 | 00 |
| 00065760 | 00 | 00 | 00 | 00 | 00 | 00 | 00 | 00 | 64 | CF | 05 | 00 | F4 | C2 | 05 | 00 |
| 00065770 | 00 | 00 | 00 | 00 | 00 | 00 | 00 | 00 | 00 | 00 | 00 | 00 | ΕO | D3 | 05 | 00 |
| 00065780 | FC | C3 | 05 | 00 | 00 | 00 | 00 | 00 | 00 | 00 | 00 | 00 | 00 | 00 | 00 | 00 |
| 00065790 | 1E | DE | 05 | 00 | 80 | C6 | 05 | 00 | 00 | 00 | 00 | 00 | 00 | 00 | 00 | 00 |
| 000657A0 | 00 | 00 | 00 | 00 | 34 | DE | 05 | 00 | 88 | C6 | 05 | 00 | 00 | 00 | 00 | 00 |
| 000657B0 | 00 | 00 | 00 | 00 | 00 | 00 | 00 | 00 | C4 | DF | 05 | 00 | E4 | C6 | 05 | 00 |
| 00065700 | 00 | 00 | 00 | 00 | 00 | 00 | 00 | 00 | 00 | 00 | 00 | 00 | 00 | 00 | 00 | 00 |
| 000657D0 | 00 | 00 | 00 | 00 | 00 | 00 | 00 | 00 | 00 | 00 | 00 | 00 | 00 | 00 | 00 | 00 |
|          |    |    |    |    |    |    |    |    |    |    |    |    |    |    |    |    |

Save the data and the address which we put this data is 000656D0

RVA = Raw Offset + (V.Offset of Section - R.Offset of Section)

= 000656D0 + (0006C000 - 00065600)

= 000656D0 + 00006A00 = 0006C0D0h

Change the valus of directory to the previous value as this form :

|            | [Directory Table ]    |          |          |     |      |         |
|------------|-----------------------|----------|----------|-----|------|---------|
|            | Directory Information | on       | 0        |     | ОК   |         |
|            |                       | RVA      | Size     |     | Caus |         |
|            | ExportTable:          | 00000000 | 00000000 | L H | Save |         |
| [ PE Edito | ImportTable:          | 0006C0D0 | 000021BC | L H |      | же      |
| ⊢Basic P   | Resource:             | 00068000 | 00003A00 | L H |      | or I    |
| n.         | Exception:            | 00000000 | 00000000 | LH  |      |         |
| EntryPol   | Security:             | 00000000 | 00000000 | Н   |      | iave    |
| ImageB≀    | Relocation:           | 00061000 | 00006108 | L H |      |         |
| SizeOfIn   | Debug:                | 00000000 | 00000000 | L H |      | ctions  |
| BaseOfC    | Copyright:            | 00000000 | 00000000 | L H |      | ctories |
| BaseOf     | Globalptr:            | 00000000 | 00000000 |     |      | FLC     |
| Section/   | TIsTable:             | 00060000 | 00000018 | L H |      | DSC     |
| FileAlign  | LoadConfig:           | 00000000 | 00000000 | LH  |      | mana    |
| Magic:     | BoundImport:          | 00000000 | 00000000 | L H |      | mpare   |
|            | IAT:                  | 00000000 | 00000000 | Н   |      |         |
|            | . DelayImport:        | 00000000 | 00000000 | LH  |      |         |
|            | COM:                  | 00000000 | 00000000 | L H |      |         |
|            | Reserved:             | 00000000 | 00000000 | Н   |      |         |
|            |                       |          |          |     | 1    |         |

Run the program and you will the program run correctly after that add the function by importing it form the file "Password.dll" therefore run DllSniper and choose the file DLL to see that :

| 👰 Dll Sniper!(Version      | 2.5 Final)          |                 | ×           |
|----------------------------|---------------------|-----------------|-------------|
| Dll File <mark>Pass</mark> | word.dll            | Bro             | WSe         |
| Exported Funct             | ions                |                 |             |
| Name<br>PasswordMain       | Address<br>10001020 | Ordinal<br>0001 | Test Result |
|                            |                     |                 |             |
|                            |                     |                 |             |
|                            |                     |                 |             |
|                            |                     |                 |             |
|                            |                     |                 |             |
|                            | Apply ch            | nanges Verify   | About Exit  |

The function which we want to import in PasswordMain so goto the last Function which found in .idata section and add the File Name and the function as this form :

| I | 0005B710 | 00 | 00 | 49 | 6D | 61 | 67 | 65 | 4C | 69 | 73 | 74 | 5F | 44 | 72 | 61 | 77 | ImageList_Draw   |
|---|----------|----|----|----|----|----|----|----|----|----|----|----|----|----|----|----|----|------------------|
|   | 0005B720 | 00 | 00 | 00 | 00 | 49 | 6D | 61 | 67 | 65 | 4C | 69 | 73 | 74 | 5F | 47 | 65 | ImageList_Ge     |
|   | 0005B730 | 74 | 42 | 6B | 43 | 6F | 6C | 6F | 72 | 00 | 00 | 00 | 00 | 49 | 6D | 61 | 67 | tBkColorImag     |
|   | 0005B740 | 65 | 4C | 69 | 73 | 74 | 5F | 53 | 65 | 74 | 42 | 6B | 43 | 6F | 6C | 6F | 72 | eList_SetBkColor |
|   | 0005B750 | 00 | 00 | 00 | 00 | 49 | 6D | 61 | 67 | 65 | 4C | 69 | 73 | 74 | 5F | 52 | 65 | ImageList_Re     |
|   | 0005B760 | 70 | 6C | 61 | 63 | 65 | 49 | 63 | 6F | 6E | 00 | 00 | 00 | 49 | 6D | 61 | 67 | placeIconImag    |
|   | 0005B770 | 65 | 4C | 69 | 73 | 74 | 5F | 41 | 64 | 64 | 00 | 00 | 00 | 49 | 6D | 61 | 67 | eList_AddImag    |
|   | 0005B780 | 65 | 4C | 69 | 73 | 74 | 5F | 47 | 65 | 74 | 49 | 6D | 61 | 67 | 65 | 43 | 6F | eList_GetImageCo |
|   | 0005B790 | 75 | 6E | 74 | 00 | 00 | 00 | 49 | 6D | 61 | 67 | 65 | 4C | 69 | 73 | 74 | 5F | untImageList_    |
|   | 0005B7A0 | 44 | 65 | 73 | 74 | 72 | 6F | 79 | 00 | 00 | 00 | 49 | 6D | 61 | 67 | 65 | 4C | DestroyImageL    |
|   | 0005B7B0 | 69 | 73 | 74 | 5F | 43 | 72 | 65 | 61 | 74 | 65 | 00 | 00 | 00 | 00 | 00 | 00 | ist_Create       |
|   | 0005B7C0 | 50 | 61 | 73 | 73 | 77 | 6F | 72 | 64 | 2E | 64 | 6C | 6C | 00 | 00 | 00 | 00 | Password.dll     |
|   | 0005B7D0 | 00 | 00 | 50 | 61 | 73 | 73 | 77 | 6F | 72 | 64 | 4D | 61 | 69 | 6E | 00 | 00 | PasswordMain     |
| _ |          |    |    |    |    |    |    |    |    |    |    |    |    |    |    |    |    |                  |

as you see we write the File Name and leave tow zero because this indicate to the function "Hint" and you must find this values :

RVA of dll Name = Raw Offset + (V.Offset of Section – R.Offset of Section )

RVA of Function Name = Raw Offset + (V.Offset of Section – R.Offset of Section )

RVA of dll Name = 0005B7C0 + 00002A00 = 0005E1C0 (C0 E1 05 00)

#### RVA of Function Name = 00005B7D0 + 00002A00 = 0005E1D0 (D0 E1 05 00)

We will put the RVA odll Name under it directly as follows :

 0005B7A0
 44
 65
 73
 74
 72
 6F
 79
 00
 00
 04
 96D
 61
 67
 65
 4C
 Destroy...ImageL

 0005B7B0
 69
 73
 74
 5F
 43
 72
 65
 61
 74
 65
 00
 00
 00
 00
 00
 00
 00
 00
 00
 00
 00
 00
 00
 00
 00
 00
 00
 00
 00
 00
 00
 00
 00
 00
 00
 00
 00
 00
 00
 00
 00
 00
 00
 00
 00
 00
 00
 00
 00
 00
 00
 00
 00
 00
 00
 00
 00
 00
 00
 00
 00
 00
 00
 00
 00
 00
 00
 00
 00
 00
 00
 00
 00
 00
 00
 00
 00
 00
 00
 00
 00
 <

### Then we must find the RVA of IMAGE\_THUNK\_DATA lik this :0

#### RVA of image\_thunk\_data = 0005B7E0 + 00002A00 = 0005E1E0 (E0 E1 05 00)

Then go o the new place of import table as follows :

| 000656D0  | 00  | 00  | 00  | 00   | 00 | 00 | 00 | 00 | 00 | 00   | 00    | 00   | 40 | C7  | 05  | 00 |
|-----------|-----|-----|-----|------|----|----|----|----|----|------|-------|------|----|-----|-----|----|
| 000656E0  | 04  | C1  | 05  | 00   | 00 | 00 | 00 | 00 | 00 | 00   | 00    | 00   | 00 | 00  | 00  | 00 |
| 000656F0  | 20  | CA  | 05  | 00   | AC | C1 | 05 | 00 | 00 | 00   | 00    | 00   | 00 | 00  | 00  | 00 |
| 00065700  | 00  | 00  | 00  | 00   | 66 | CA | 05 | 00 | CO | C1   | 05    | 00   | 00 | 00  | 00  | 00 |
| 00065710  | 00  | 00  | 00  | 00   | 00 | 00 | 00 | 00 | A6 | CA   | 05    | 00   | DO | C1  | 05  | 00 |
| 00065720  | 00  | 00  | 00  | 00   | 00 | 00 | 00 | 00 | 00 | 00   | 00    | 00   | EΕ | CA  | 05  | 00 |
| 00065730  | ΕO  | C1  | 05  | 00   | 00 | 00 | 00 | 00 | 00 | 00   | 00    | 00   | 00 | 00  | 00  | 00 |
| 00065740  | 3A  | CB  | 05  | 00   | F4 | C1 | 05 | 00 | 00 | 00   | 00    | 00   | 00 | 00  | 00  | 00 |
| 00065750  | 00  | 00  | 00  | 00   | 7A | CB | 05 | 00 | 04 | C2   | 05    | 00   | 00 | 00  | 00  | 00 |
| 00065760  | 00  | 00  | 00  | 00   | 00 | 00 | 00 | 00 | 64 | CF   | 05    | 00   | F4 | C2  | 05  | 00 |
| 00065770  | 00  | 00  | 00  | 00   | 00 | 00 | 00 | 00 | 00 | 00   | 00    | 00   | ΕO | D3  | 05  | 00 |
| 00065780  | FC  | C3  | 05  | 00   | 00 | 00 | 00 | 00 | 00 | 00   | 00    | 00   | 00 | 00  | 00  | 00 |
| 00065790  | 1E  | DE  | 05  | 00   | 80 | C6 | 05 | 00 | 00 | 00   | 00    | 00   | 00 | 00  | 00  | 00 |
| 000657A0  | 00  | 00  | 00  | 00   | 34 | DE | 05 | 00 | 88 | C6   | 05    | 00   | 00 | 00  | 00  | 00 |
| 000657B0  | 00  | 00  | 00  | 00   | 00 | 00 | 00 | 00 | C4 | DF   | 05    | 00   | E4 | C6  | 05  | 00 |
| 000657C0  | 00  | 00  | 00  | 00   | 00 | 00 | 00 | 00 | 00 | 00   | 00    | 00   | 00 | 00  | 00  | 00 |
| 000657D0  | 00  | 00  | 00  | 00   | 00 | 00 | 00 | 00 | 00 | 00   | 00    | 00   | 00 | 00/ | '00 | 00 |
| 000657E0  | 00  | 90  | 00  | 00   | 00 | 00 | 00 | 00 | 00 | 00   | 00    | 00   | 00 | 96  | 00  | 00 |
| 000657F0  | 00  | 00  | 00  | 00   |    |    |    |    |    |      |       |      |    | /   |     |    |
| RVA of im | ade | thu | ınk | data |    |    |    |    |    |      |       |      |    |     |     |    |
|           |     | _   |     |      |    |    |    |    | RV | A of | dli N | lame | ×′ |     |     |    |
|           |     |     |     |      |    |    |    |    |    |      |       |      |    |     |     |    |

Add this value :

| 000657C0 | 00 | 00 | 00 | 00 | 00 | 00 | 00 | 00 | 00 | 00 | 00 | 00 | CO | E1 | 05 | 00 |
|----------|----|----|----|----|----|----|----|----|----|----|----|----|----|----|----|----|
| 000657D0 | ΕO | E1 | 05 | 00 | 00 | 00 | 00 | 00 | 00 | 00 | 00 | 00 | 00 | 00 | 00 | 00 |

Run the program to see it work correctly and if you Browse the Properties in PEBrowsePro Program and goto the new section and select this option :

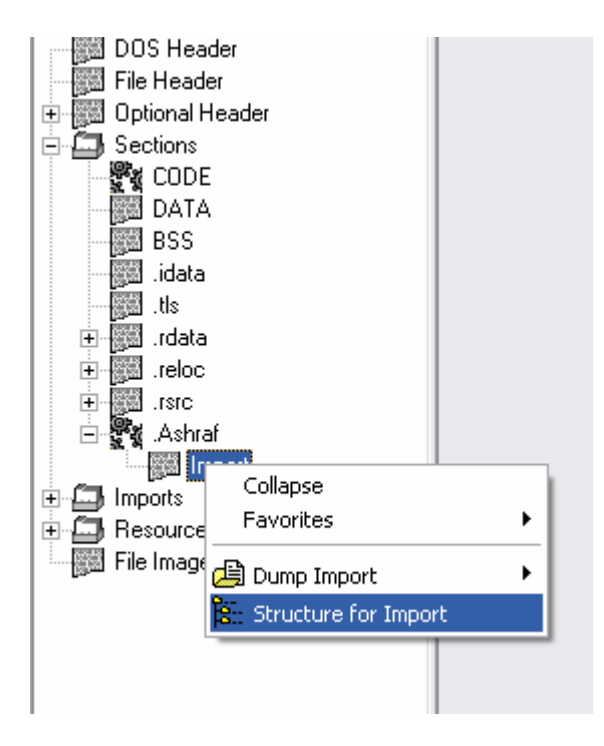

You will see the new import like this :

| ,        | , 11000122 00000000     | io (LEO,I, Imagenijo_orenoc, |
|----------|-------------------------|------------------------------|
|          | Table #13 (Password.dl. | 1):                          |
| (+0xF0)  | ImportLookupTableRVA:   | 0x0000000                    |
| (+0xF4)  | TimeDateStamp:          | 0x0000000                    |
| (+0xF8)  | ForwarderChain:         | 0x0000000                    |
| (+0xFC)  | NameRVA:                | 0x0005E1C0 (Password.dll)    |
| (+0x100) | ThunkTableRVA:          | 0x0005E1E0                   |
| (+0x0000 | ) Thunk01 = 0x0005E1    | DO (64185, PasswordMain)     |
|          | Table #14: (Directory ) | Delimiter)                   |
| (+0x104) | ImportLookupTableRVA:   | 0x0000000                    |
| (+0x108) | TimeDateStamp:          | 0x0000000                    |
| (+0x10C) | ForwarderChain :        | 0x0000000                    |
| (+0x110) | NameRVA :               | 0x0000000                    |
| (+0x114) | ThunkTableRVA :         | 0x0000000                    |

Change the EP to the 0006C000 as follows :

| Basic PE Header Ir | nformation |                       |              | ОК          |
|--------------------|------------|-----------------------|--------------|-------------|
| EntryPoint:        | 0006C000   | Subsystem:            | 0002         | Save        |
| ImageBase:         | 00400000   | NumberOfSections:     | 0009         |             |
| SizeOfImage:       | 0006C1F4   | TimeDateStamp:        | 2A425E19     | Sections    |
| BaseOfCode:        | 00001000   | SizeOfHeaders:        | 00000400 ? + | Directories |
| BaseOfData:        | 00059000   | Characteristics:      | 818E         | FLC         |
| SectionAlignment:  | 00001000   | Checksum:             | 00000000 ?   | TDSC        |
| FileAlignment:     | 00000200   | SizeOfOptionalHeader: | 00E0         | Company     |
| Magic:             | 010B       | NumOfRvaAndSizes:     | 00000010 + · |             |
|                    |            |                       |              | L           |

If you notice you will see the value 0006C000 she the start of new section but in the memory and this we need it and if you want to see that run PEiD to see that :

| 🦉 PEID v0.94                                                          |                         |
|-----------------------------------------------------------------------|-------------------------|
| File: C:\Documents and Settings\Ashraf Cracker\My Documents\Example.e |                         |
|                                                                       |                         |
| Entrypoint: 0006C000 EP Section: Ashraf                               | > .                     |
| File Offset: 00065600 First Bytes: 00,00,00,00                        | $\sum$                  |
| Linker Info: 2.25 Subsystem: Win32 GUI                                | $\overline{\mathbf{N}}$ |
|                                                                       |                         |
| UPolyX v0.5 *                                                         |                         |
| Multi Scan Task Viewer Options About Exit                             |                         |
| Stay on top                                                           | ->                      |

Now we will need to become the new function correct successfully and the new function call it with this instruction :

## CALL DWORD PTR [xxxxxx]

xxxxx it RVA of IMAGE\_THUNK\_DATA + ImageBase like this :

0005E1E0 + 00400000 = 0045E1E0

Run OllyDbg and add this instruction :

|          | -             | -                                                                 |
|----------|---------------|-------------------------------------------------------------------|
| 0046C000 | FF15 E0E14500 | CALL DWORD PTR DS: [<4Password, PasswordMa Password, PasswordMain |
| 0046C006 | 0000          | ADD BYTE PTR DS: [EAX],AL                                         |
| 00460008 | 0000          | ADD BYTE PTR DS: [EAX],AL                                         |
| 0046C00A | 0000          | ADD BYTE PTR DS: [EAX],AL                                         |
| 00460000 | 0000          | ADD BYTE PTR DS: [EAX],AL                                         |
| 0046C00E | 0000          | ADD BYTE PTR DS: [EAX],AL                                         |
| 0046C010 | 0000          | ADD BYTE PTR DS: [EAX],AL                                         |
| 0046C012 | 0000          | ADD BYTE PTR DS: [EAX],AL                                         |
| 0046C014 | 0000          | ADD BYTE PTR DS: [EAX],AL                                         |
|          |               |                                                                   |

As you see in the previous form the name of function show beside it and add this instruction also :

MOV EAX, 00458F84

JMP EAX

And the final form will become as such :

| 0046C000 | FF15 E0E14500 | CALL DWORD PTR DS: [<4Password, PasswordMa | Password.PasswordMain |
|----------|---------------|--------------------------------------------|-----------------------|
| 0046C006 | B8 848F4500   | MOV EAX,00458F84                           |                       |
| 0046C00B | FFEO          | JMP BAX                                    |                       |
| 0046C00D | 0000          | ADD BYTE PTR DS:[EAX],AL                   |                       |
| 0046C00F | 0000          | ADD BYTE PTR DS: [EAX],AL                  |                       |
| 00460011 | 0000          | ADD DVTP DTD DC-IPAVI AI                   |                       |

Run the program to see the function work correctly as follows :

| [ Check Password ] 🛛 🔀 |                |      |  |
|------------------------|----------------|------|--|
|                        | Enter Password |      |  |
|                        | Check          | Exit |  |

Congratulation, you import a function successfully and I leave you to knowing the password.